## PEGASUS 3.1

# INSTALLATION ET PARAMETRAGES POUR UTILISER PEGASUS 3.1 AVEC UN SERVEUR NT4, UN SLIS, ALTAIR

#### PREPARATIFS

#### 1. Particularités préalables :

Se connecter au site

http://www.ac-grenoble.fr/boite.htm (ou http://www.ac-grenoble.fr/gdboit.htm) Sélectionner la rubrique : Logiciels et documentations de messagerie

Télécharger Pegasus Mail Version 3.1

- le programme en anglais (w32-312c.exe)
- les ressources en français (fr32-312.exe)

## **INSTALLATION SUR LE SERVEUR**

#### <u>A partir du serveur</u> :

1. Se connecter comme administrateur avec un lien J: à \\<SERVEUR>\WINAPPLI

2. Exécuter w32-312c.exe

Cliquer sur Next dans les deux premières fenêtres : Pegasus Mail for Win32 Installation et Information about Pegasus Mail v3.1

Dans la fenêtre **Select Installation directory**, cliquer sur **Browse** pour choisir **J:\Pmailnet** comme chemin d'installation (si vous installez la version 3 par dessus une installation existante, vous devez choisir comme destination le répertoire où est installée l'ancienne version afin de conserver votre configuration) et cliquez sur **Next** 

Dans la fenêtre **Pegasus Mail for Win32 Installation**, cocher uniquement la case **Pegasus Mail application** (décochez toutes les autres cases) et cliquer sur **Next** 

Dans la fenêtre suivante cliquer sur  $\ensuremath{\textbf{Next}}$ 

A la fin de l'installation, cliquer sur Finish

3. Exécuter fr32-312.exe

Dans la première fenêtre WinZip Self Extractor, cliquer sur Setup pour lancer le programme

Dans la fenêtre Installation de Pegasus Mail en français, cliquer sur Continuer

Dans la fenêtre suivante, compléter l'Emplacement de Pegasus en tapant : J:\PMAILNET puis cliquer sur Continuer Dans la fenêtre suivante, cliquer sur Continuer

A la fin de l'installation, cliquer sur Terminer

4. Attribuer, en Sécurité, les Permissions Modifier aux utilisateurs du domaine sur le répertoire J:\PMAILNET.

### ALTGEST Fiche complète.

| Nom du logiciel :   | PEGASUS                          |  |
|---------------------|----------------------------------|--|
| Description :       | Courrier Internet                |  |
| Nom du partage :    | \\ <serveur> \WINAPPLI</serveur> |  |
| Répertoire Racine : | P :\                             |  |
| Batch :             | J:\PMAILNET\WINPM-32.EXE         |  |
| Туре :              | WIN 32                           |  |
| Nom du logiciel :   | PEGASHLP                         |  |
| Description :       | Aide Pegasus                     |  |

Nom du logiciel : Description : Nom du partage : Répertoire Racine : Batch : Type : PEGASHLP Aide Pegasus \\ <serveur> \WINAPPLI P :\ C:\WINDOWS\WINHLP32.EXE J:\PMAILNET\WPM32FR.HLP WIN 32

# PARTICULARITES FINALES

#### Lancement par un utilisateur sur une installation déjà existante

Se connecter par Altaï r en utilisateur.

Lancer Pegasus.

Pour la fenêtre **Polices remises à l'état initial**, cliquer sur **OK**.

Pour la fenêtre Bienvenue dans Pegasus Mail v.312, cocher la première case et cliquer sur Continuer.

On conserve alors la configuration précédente

Lancement par le premier utilisateur sur une installation initiale de Pegasus 3.1 (pas de version antérieure installée)

Se connecter par Altaï r en utilisateur.

Lancer Pegasus.

- Dans la fenêtre **Mise en place des boîtes aux lettres**, cliquer sur la première icône **Cliquez ici si une seule personne doit utiliser Pegasus Mail avec cet ordinateur**. (<u>C'est bien cette option qui permet d'utiliser Pegasus depuis toute station</u> <u>du réseau en stockant les messages dans la zone personnelle de l'utilisateur</u>)

- Dans la fenêtre Information pour l'utilisateur, taper le chemin vers le répertoire que Pegasus utilisera pour conserver les messages : P:\PMAIL\MAIL

Continuer la configuration conformément au indications du chapitre ci dessous.

On peut maintenant modifier les permissions en sécurité sur le répertoire **PMAILNET** en n'attribuant que les permissions Lire aux utilisateurs.

# Lancement par les utilisateurs suivants sur une installation initiale de Pegasus 3.1 (pas de version antérieure installée et serveur de communication SLIS)

Se connecter par Altaï r en utilisateur.

Lancer Pegasus.

- 1. Dans la fenêtre **Boîte aux lettres introuvable**, cliquer sur **Oui** pour que **Pegasus** crée la boîte aux lettres dans la zone personnelle **P** :
- 2. Suivent les fenêtres des Assistants pour la configuration de Pegasus Mail
  - Première fenêtre : Cliquer sur Suite
    - Deuxième fenêtre : Taper l'adresse de courrier électronique (l'alias de messagerie)
      Exemple : <u>Jean-Pierre.Durand@ac-grenoble.fr</u> pour les professeurs, <u>Alain.Martin@clg-neruda.ac-grenoble.fr</u> pour les élèves (clg-neruda est le nom du Serveur de communication)
    - Troisième fenêtre : Taper l'adresse du serveur POP3 :

pour les **professeurs** : se référer à la documentation en ligne à cette adresse : http://internet.ac-grenoble.fr/doc/ à la rubrique Configurer un logiciel de messagerie

- pour les élèves : 172.16.0.1 pour les SLIS du secondaire et 172.31.0.1 pour les SLIS tertiaires
- Quatrième fenêtre : taper le nom d'utilisateur et le mot de passe
- Exemple : Nom d'utilisateur : durandj

# Mot de passe : A3p5jL23

- Cinquième fenêtre : Taper l'adresse du serveur SMTP :
- 172.16.0.1 pour les SLIS du secondaire et 172.31.0.1 pour les SLIS tertiaires
- Sixième fenêtre : Cocher la case **Connexion réseau**
- Septième fenêtre : Cliquer sur **Terminer**
- 3. Dans le menu Outils, Options Internet

choisir l'onglet Envoi du courrier SMTP

puis options avancées SMTP

cocher  $\mathbf{v}$  « Utiliser le champ expéditeur pour créer l'enveloppe SMTP »

Configuration pour un utilisateur qui relève aussi son courrier depuis son ordinateur personnel et qui souhaite retrouver ses messages sur sa machine personnelle après les avoir consultés dans l'établissement

Se connecter par Altaï r en utilisateur.

Lancer Pegasus. Cliquer sur Fichier puis sur Configurer le réseau

Dans la fenêtre **Options du courrier Internet**, cliquer sur l'onglet **Réception du courrier (POP3)** Décocher la case **Supprimer les messages du serveur après les avoir** téléchargés.